## High School Online Enrollment Process Welcome to the Lee's Summit West High School Class Registration System for 2019-2020

## Online enrollment dates: February 7th through February 14th, 2019

Log into Powerschool/ParentConnect. Choose the Class Registration at the left of the icon screen Class Registration 1. Review the subject areas i.e. Communication Skills, Social Studies etc. as shown below and read comments. Required core classes have been recommended for you by your teachers which will be displayed for you when you click the edit button. You will need to select electives and other required, junior/senior year optional classes such as American Government, Modern Global Issues, Science elective, etc. Click the edit button to request a course 🖉 **Communication Skills** 9th, 10th, 11th, 12th grades: Your teacher has recommended a class for you to guide your selection. Social Studies 9<sup>th</sup> and 10<sup>th</sup> grades: Your teacher has recommended a class for you to guide your selection Click the edit button to request a course 🖉 11th, 12th Be sure to get your American Gov't and MGI requirement your junior or Senior year. Some of you will do that by taking IB History! Math 9<sup>th</sup>, 10<sup>th</sup>, 11<sup>th</sup> grades: Your teacher has recommended a class for you to guide your selection. Click the edit button to request a course 🖉 12th grade: Choose your math class keeping in mind the prerequisites. Science 9<sup>th</sup>, 10<sup>th</sup> grades: Your teacher has recommended a class for you to guide your selection. 11th, 12th grades: Choose a Science credit as needed to meet Click the edit button to request a course graduation requirements or as an additional elective credit. Electives- all subject areas Be sure you have met the prerequisites for the electives you choose! Click the edit button to request a course

## Alternate Courses

Remember to choose alternates wisely since these may be used in your schedule if you have a gap!

- 2. Click on the pencil icon 🖉 at the right of the screen, to open up the course listing window
- Locate the elective or other required course(s) you want to enroll in and click on the box to the left of it. REMEMBER you may NOT sign up for a course that you do not meet the prerequisites.
- 4. Students who completed the required applications/auditions and have received a recommendation for Intro to Newspaper, Intro to Yearbook, Intro to Broadcasting/Video Tech, Choir, Orchestra and Band can enroll in these courses. You **MUST** select enough electives to total **Z** hours of classes for both semesters of your next school year!
- 6. Once you have put a green check mark next to the course(s) you wish to enroll in, click on the "okay" button in the right lower corner V Okay Cancel
- 7. Repeat steps 3 through 6 for each subject area including Alternate Courses. Some courses may not be listed as they are classes that require specific authorization.
- 8. Check to be sure you have requested <u>7.0 credits</u> total (6.0 or 6.5 if you requested a Learning Lab or a Clerical Aideseniors only) at the bottom of the enrollment page unless you have selected Clerical aide or learning lab. Then your total would be 6.5 or 6.0.

.Requires at least \_\_\_\_ credit hours. Requesting \_\_\_\_ credit hours

Click the edit button to request a course

9. Once you have finished selecting all of your courses, including alternate courses, please hit the "Submit" button in the lower right hand corner of your screen. Once you have done this you will be directed to a screen that lists all of the course requests you entered, recommended courses, and pre-enrolled courses. You can print this screen for your own copy if you wish. If you need to change a pre-enrolled course (after 2/14), go to the counseling center.